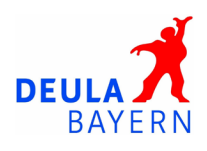

# Die Zoom-App das erste Mal öffnen

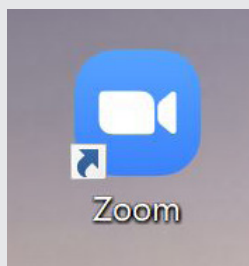

#### Schritt 1: App vom Destop öffnen.

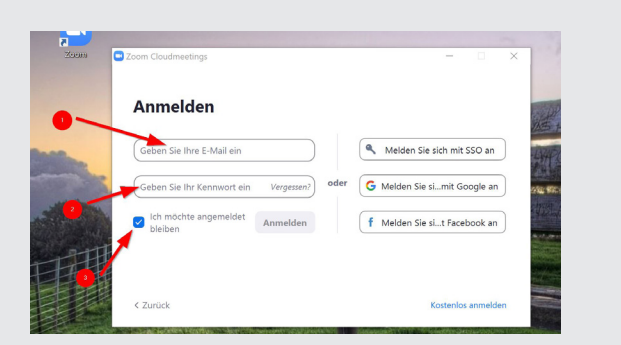

## Schritt 2:

E-Mail und Kennwort eingeben.

#### Schritt 3:

"Ich möchte angemeldet bleiben" anklicken

(Dadurch muss man nicht jedesmal das -hoffentlich komplexe - Passwort eingeben :-)

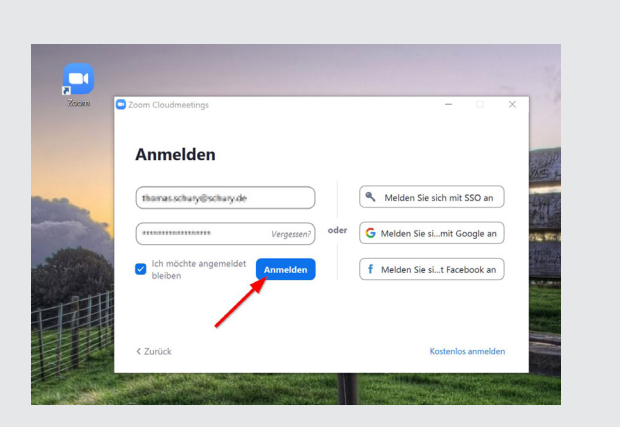

Schritt 4: Anmelden klicken.

## **Viel Erfolg!** Wenn's Schwierigkeiten gibt: Bitte einfach melden! Henrike Kleyboldt

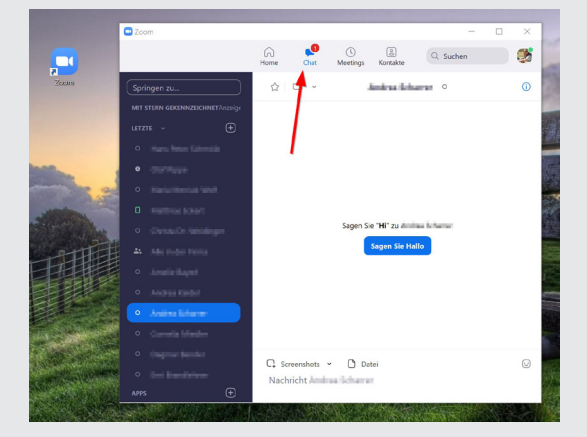

## Schritt 5:

In der oberene Navigatiosnleiste auf den Bereich "Chat" wechseln.

| Zoom                                           |                                                                    | - 0         |
|------------------------------------------------|--------------------------------------------------------------------|-------------|
|                                                | Home Chat Meetings Kontak                                          | Q. Suchen   |
| Springen zu                                    | Systembenac                                                        | hrichtigung |
| MIT STERN GEKENNZEKOHNET                       | Thomas Schury thomasschury@schury.de                               | 03/14 13:   |
| <ul> <li>Mit Stern markierte Nachri</li> </ul> |                                                                    |             |
| Systembenachrichtigung                         | Sie haben diese Kontaktantrage angenommen<br>Chat starten          |             |
| B statement                                    |                                                                    |             |
| <ul> <li>Inservicestiti</li> </ul>             | technic Linkolar International Street                              | 10/11 0     |
| a salasianan /                                 | Sectors from to the barriers of the                                |             |
| • Installing                                   | Chail algorithm                                                    |             |
| em - 6                                         |                                                                    |             |
| As tantainenne                                 | Residuritationer scinicipations                                    | 10.01 4     |
| <ul> <li>Margan</li> </ul>                     | Schalar-See Initializing arguenties                                |             |
| A student state                                | That stortes                                                       |             |
| As administratives                             |                                                                    |             |
| <ul> <li>Del Neue</li> </ul>                   | First starty sector starting                                       |             |
| i marina sintantar                             | Franklichergeneite und desert forbeit ergebetteten<br>Find storten |             |
| <ul> <li>New Solvey</li> </ul>                 |                                                                    |             |
| •••• 0)                                        | Old Sport contributions in                                         | 10217       |
|                                                | Schulen fiest tortaiterhep argementer.                             |             |

#### Schritt 6:

Die entsprechende Kontaktanfrage annehmen oder ablehnen.

Erst dann kann man selbst oder die angenommene Person mit einem Klick Verbindung aufnehmen.

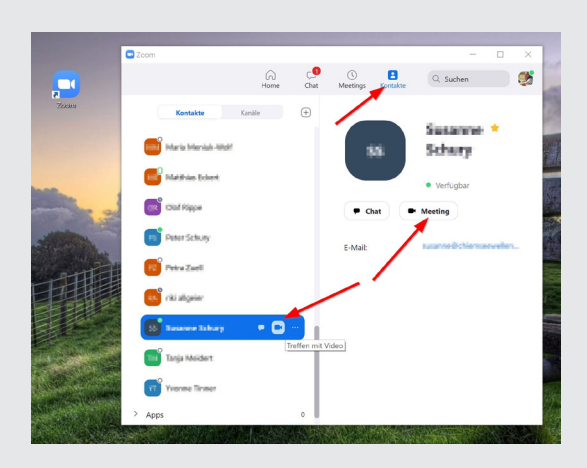

# Schritt 7 (Optional)

Mit einem angenommenen Kontakt per Video in Verbindung treten.